# "新点"移动 CA

操

# 作

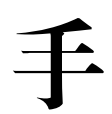

册

| <i>—`</i> , | 新点和   | 移动 CA         | 3   |
|-------------|-------|---------------|-----|
|             | 1.1、  | 登录            | . 3 |
|             | 1.2   | 平台选择          | . 3 |
|             | 1.3、  | 实名认证          | . 3 |
|             | 1.4   | 认领企业          | . 4 |
|             | 1.    | 4.1、 用户认领企业   | . 4 |
|             | 1.5、  | 加入企业          | . 4 |
|             | 1.    | 5.1、 用户加入企业   | . 4 |
|             | 1.6、  | 自然人           | . 5 |
|             | 1.    | 6.1、 申领个人证书   | . 5 |
|             | 1.7、  | 管理员           | . 5 |
|             | 1.    | 7.1、 管理员-证书管理 | 5   |
|             | 1.    | 7.2、 授权管理     | . 6 |
|             | 1.8、  | 办事人员          | . 8 |
|             | 1.9、  | 证书找回          | . 8 |
|             | 1.10、 | 证书注销          | . 8 |
|             | 1.11、 | 专区            | . 9 |
|             | 1.    | 11.1、 绑定专区    | . 9 |
|             | 1.    | 11.2、 解绑专区    | . 9 |
|             | 1.12、 | 会话签章          | . 9 |
|             | 1.13、 | 我的            | 10  |
|             | 1.14、 | 设置            | 10  |
| <u> </u>    | 业务    | 系统            | 11  |
|             | 2.1   | 扫码绑定          | 11  |
|             | 2.2   | 扫码登录          | 12  |
|             | 2.3、  | 扫码签章          | 13  |
| 三、          | 投标    | 工具            | 13  |
|             | 3.1、  | CA 认证         | 13  |
|             | 3.2、  | 扫码同步诚信库       | •   |
|             | 3.3、  | 扫码签章          | 14  |
|             | 3.4、  | 扫码生成投标文件      | 14  |
| 四、          | 解密.   |               | 15  |
|             | 4.1、  | 扫码解密          | 15  |

# 目录

# 一、新点移动 CA

# 1.1、登录

初次使用新点移动 CA 的用户输入手机号,获取验证码后登录成功即可完成注册,注册 成功后可设置密码,设置成功后可选择账号密码登录或微信登录

# 1.2、平台选择

新点移动 CAAPP 顶部可自动获取并展示距离最近的交易平台,若想切换成别的交易平台,点击【切换】按钮,跳转至交易平台选择页面,可手动选择平台。 请确保手机已开启定位功能,也允许新点移动 CAAPP 获取位置信息。

# 1.3、实名认证

首次登录的账号都需要进行实名认证,认证成功才可进行后续操作,认证方式有三种, 分别为【中金认证】、【支付宝认证】与【银行卡四要素认证】。

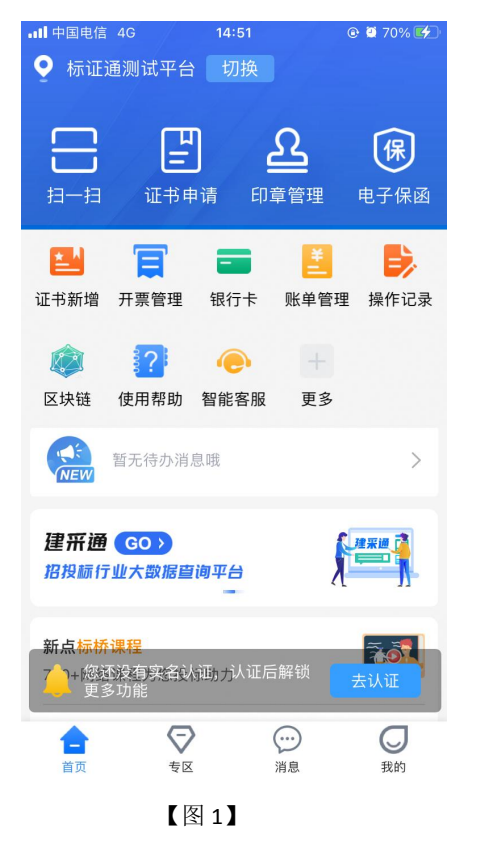

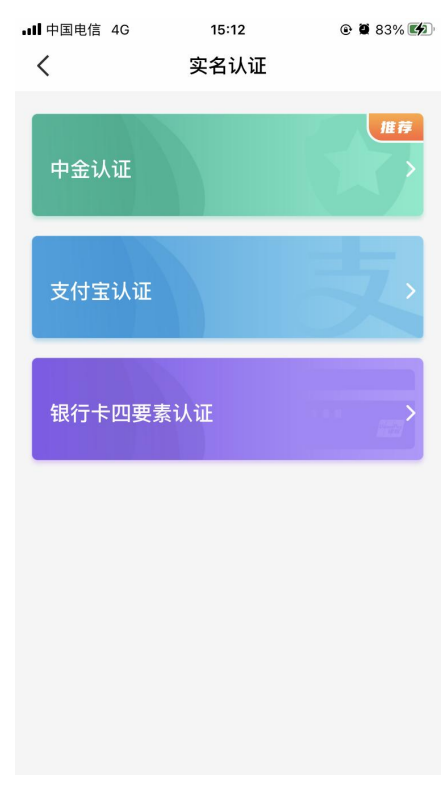

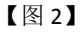

# 1.4、认领企业

# 1.4.1、用户认领企业

实名成功后,点击【立即申请证书】,选择【认领企业并申领企业证书】,进行认领企 业操作,填写完信息,提交申请至 CA 审核。

CA 端审核通过后,用户会收到消息,支付并下载证书即可成为该企业的管理员。

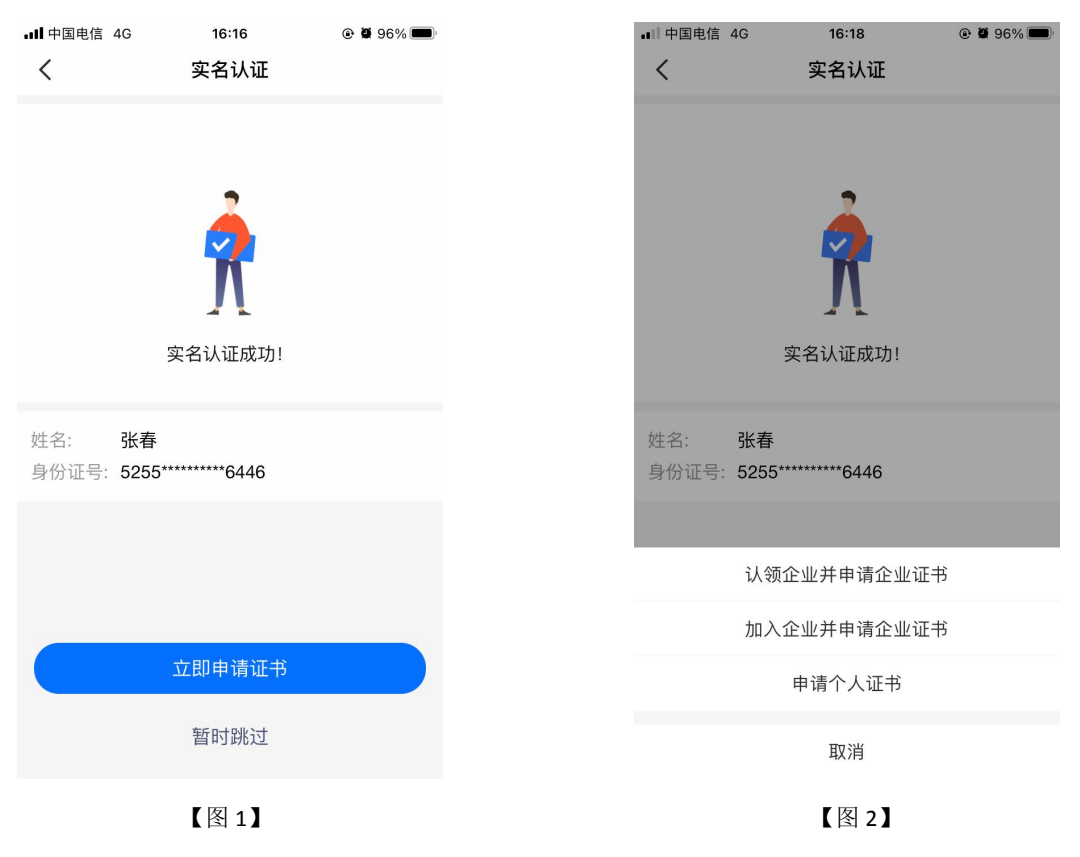

# 1.5、加入企业

# 1.5.1、用户加入企业

实名成功后,点击【立即申请证书】,选择【加入企业并申领企业证书】,可申请加入 已经被认领的企业,等待管理员与 CA 端审核,通过后收到消息,下载证书可成为该企业的 办事人员。

# 1.6、自然人

# 1.6.1、申领个人证书

实名成功后,点击【立即申请证书】,选择【申请个人证书】,进入个人证书申领页面, 按照步骤完成申领个人证书操作。

### 1.7、管理员

管理员可点击首页应用栏中的【授权管理】为企业人员新增企业证书;点击【人员管理】 进行新增人员、删除人员、变更企业信息、转授管理员;点击【印章管理】可新增、编辑印 章。

### 1.7.1、管理员-证书管理

点击【首页】中的【证书管理】,跳转至证书管理页面,点击右上角的【+】,选择【企 业证书】,可新增企业证书。选择【个人证书】,可进行新增个人证书的操作。

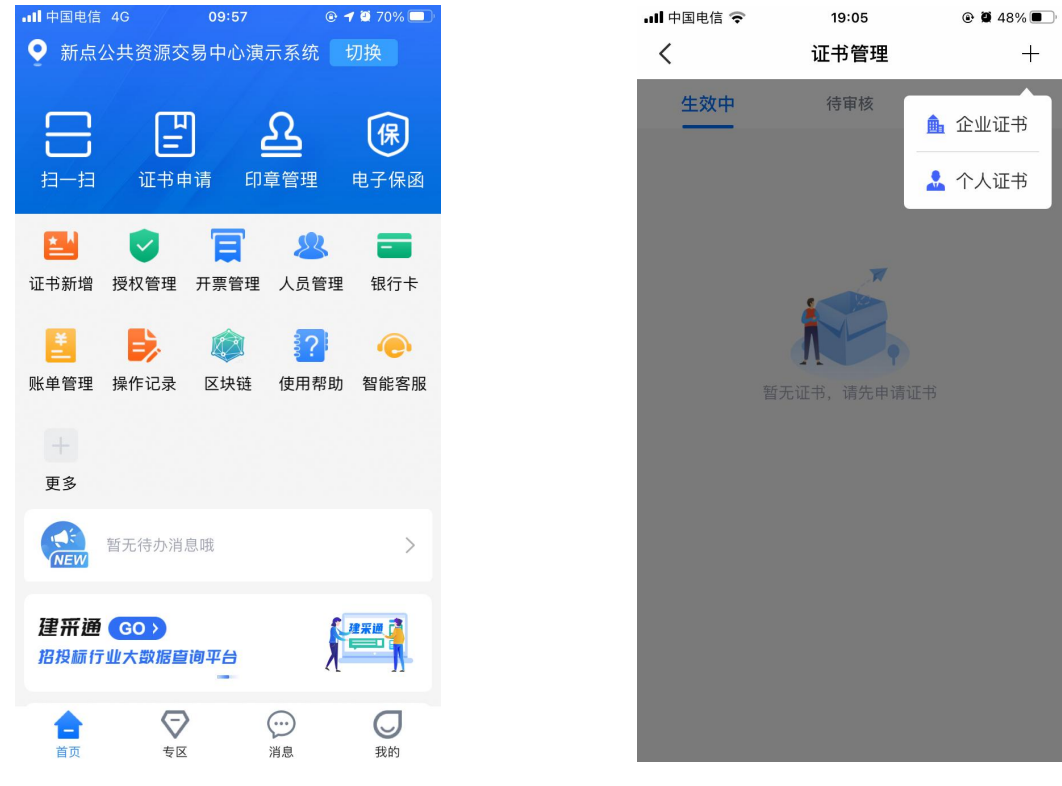

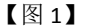

【图 2】

选择证书管理-生效中列表页内即将过期的证书,跳转至证书详情页,点击【续期】,可对即将过期的证书进行续期操作;

选择证书管理-已失效证书列表中的企业证书,跳转至证书详情页,点击【重新申请】, 可重新申请过期的企业证书。

### 1.7.1.1、变更企业信息

点击首页中的【人员管理】,跳转至人员管理页面。点击页面顶部的企业名称,跳转至 企业信息展示页面,点击【变更企业信息】,可进行变更企业信息的操作。 (注: CA 证书一经变更,不能恢复,无法解密原有文件!)

# 1.7.1.2、转授管理员

点击首页中的【人员管理】,跳转至人员管理页面,点击办事人员姓名,跳转至人员信息页面,点击【转授管理员】,可进行转授管理员操作。

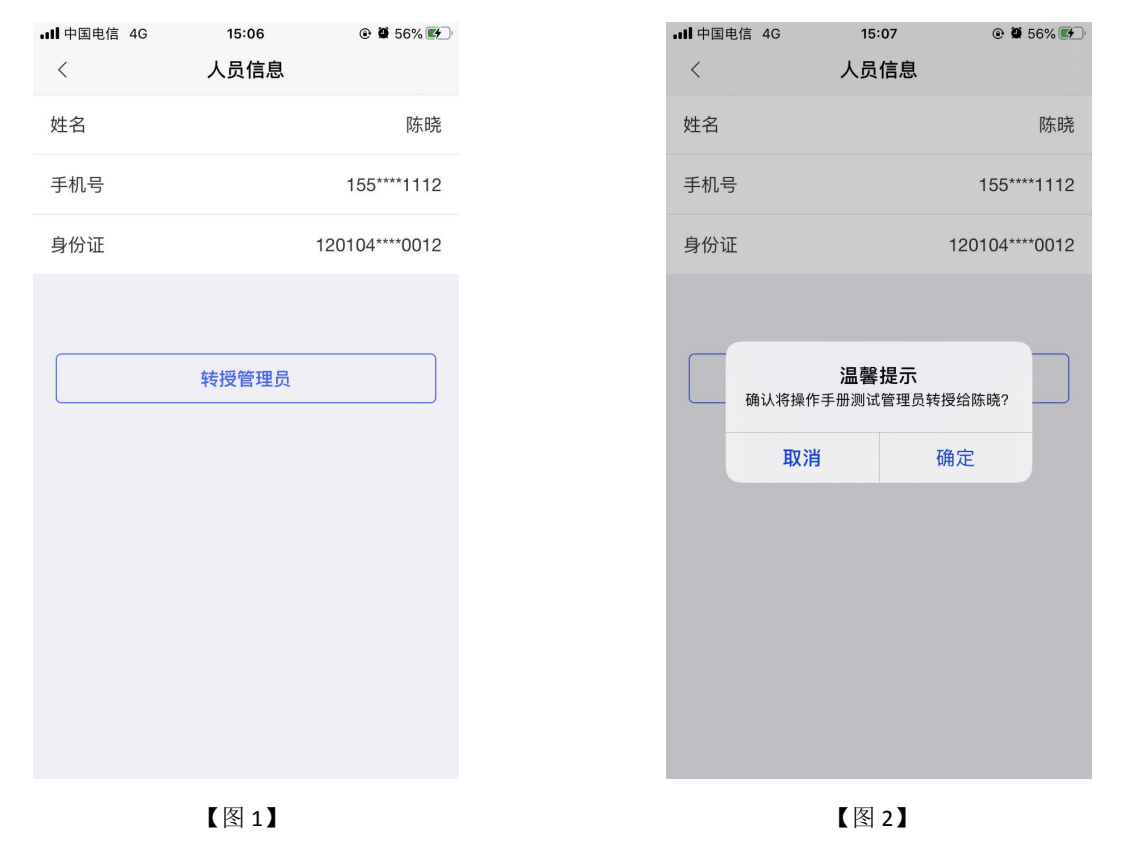

# 1.7.2、授权管理

点击首页中的【授权管理】,跳转至授权管理页面,点击右上角的【+】,可为企业人员新增授权证书。

| ull 🕂 | 国电信 4G | 10:06 | ۰ 🗑 52% 🔳 |
|-------|--------|-------|-----------|
| <     |        | 授权管理  | +         |
|       | 按交易平台  |       | 按人员       |
|       |        |       |           |
| 亲     | 所点公共资源 | 交易中心测 | 试         |
| 搭     | 秋数 1   |       |           |
|       |        |       |           |
|       |        |       |           |
|       |        |       |           |
|       |        |       |           |
|       |        |       |           |
|       |        |       |           |
|       |        |       |           |
|       |        |       |           |
|       |        |       |           |
|       |        |       |           |
|       |        |       |           |

【图1】

【图 2】

选择【按交易平台】,点击平台进入授权详情页面,在历史授权记录中,点击【<sup>1</sup>】,可以删除己有的授权;选择【按人员】,选择相关人员进入授权详情页面,在历史授权记录中,点击【<sup>1</sup>】,可以删除己有的授权。

| ・ルI 中国<br>く | 国电信 4                              | 1G                                            | <sup>10:23</sup><br>授权详情          | @ <b>7 @</b> 46% 🔳 |
|-------------|------------------------------------|-----------------------------------------------|-----------------------------------|--------------------|
| 基           | 本信息                                | Į                                             |                                   |                    |
| 交易          | 平台                                 | 新点公共                                          | 共资源交易中心                           | 测试                 |
| 平台          | 描述                                 | 新点公共                                          | 共资源交易中心                           | 测试                 |
| 使用          | 范围                                 | 新点公共                                          | 共资源交易中心                           | 测试                 |
| 🔁 历         | 史授权                                | (记录                                           |                                   |                    |
| 0           | 被授<br>CA机<br>期限<br>授权 <sup>7</sup> | <b>权人员</b> :<br>构 : Cl<br>: 免<br>权限: <b>3</b> | <b>陈晓</b><br>FCA<br>费一个月<br>登录,解密 | ĨŰ                 |
|             |                                    |                                               | 收起授权                              |                    |
|             |                                    |                                               |                                   |                    |
|             |                                    |                                               |                                   |                    |
|             |                                    |                                               |                                   |                    |
|             |                                    |                                               |                                   |                    |

【图 1】

# 1.8、办事人员

自然人通过加入企业或被企业管理员邀请加入后,可成为办事人员,办事人员新增证书 的操作可参照管理员。

# 1.9、证书找回

当用户更换新手机或格式化手机后,想使用原证书时需要找回证书。、

#### (注: 仅卸载 APP 不会造成证书的丢失)

当账号有可找回的证书时,登录账号后会弹窗提示'系统检测到您有未找回证书,是否前往找回',点击【找回证书】;或点击【首页】快捷键中的【证书申请】按钮或应用栏中的【证书新增】按钮,跳转至证书管理页面,点击【检测到您有可以找回的证书,可点击此处进行证书找回】。进行找回证书操作。

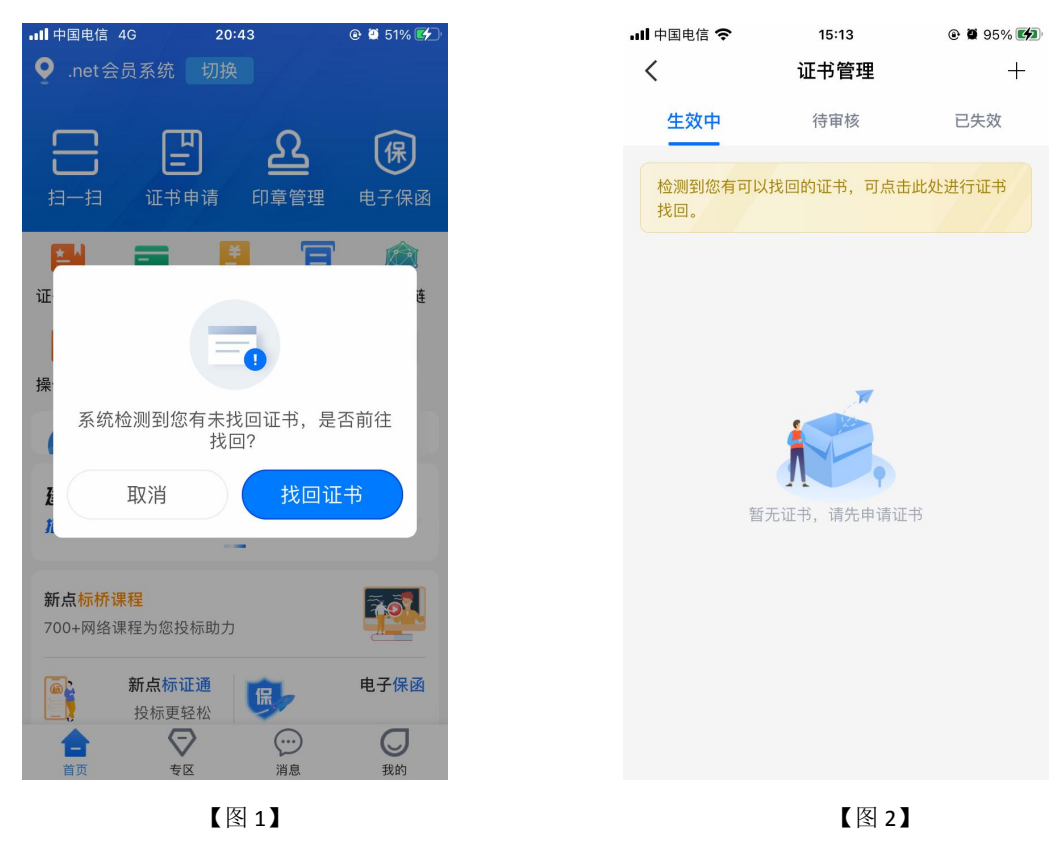

# 1.10、证书注销

点击【首页】中的【证书管理】,跳转至证书管理页面,点击生效中证书右上角的【...】 按钮,弹出【证书注销】悬浮框,见【图1】,点击【证书注销】,弹出弹窗提示"CA证 书一经注销,不能恢复,无法解密原有文件,请确认是否注销此证书?"。

点击【确定】,弹出证书密码输入框,填写正确的证书密码,即可注销成功。

# 1.11、专区

### 1.11.1、绑定专区

当前账号有企业证书时,可点击【专区】按钮,跳转至专区绑定页面,选择需要绑定的 平台,进行绑定专区操作。当业务系统中存在与此账号单位名称与统一社会信用代码一致的 单位时,可直接扫码登录上业务系统。

# 1.11.2、解绑专区

在专区页面,选择需要解绑的专区,左滑后出现【解绑】按钮,点击【解绑】,即可进 行解绑专区操作。

# 1.12、会话签章

点击【开始扫码】进行签章操作,勾选上'建立会话(自动接收扫码请求,无需重复扫码)',点击【确认】,即可进入会话签章页面,在 PC 端点击签章, APP 端勾选上'自动确认',再次在 PC 端点击签章, APP 端无需任何操作,即可在 PC 端进行签章。

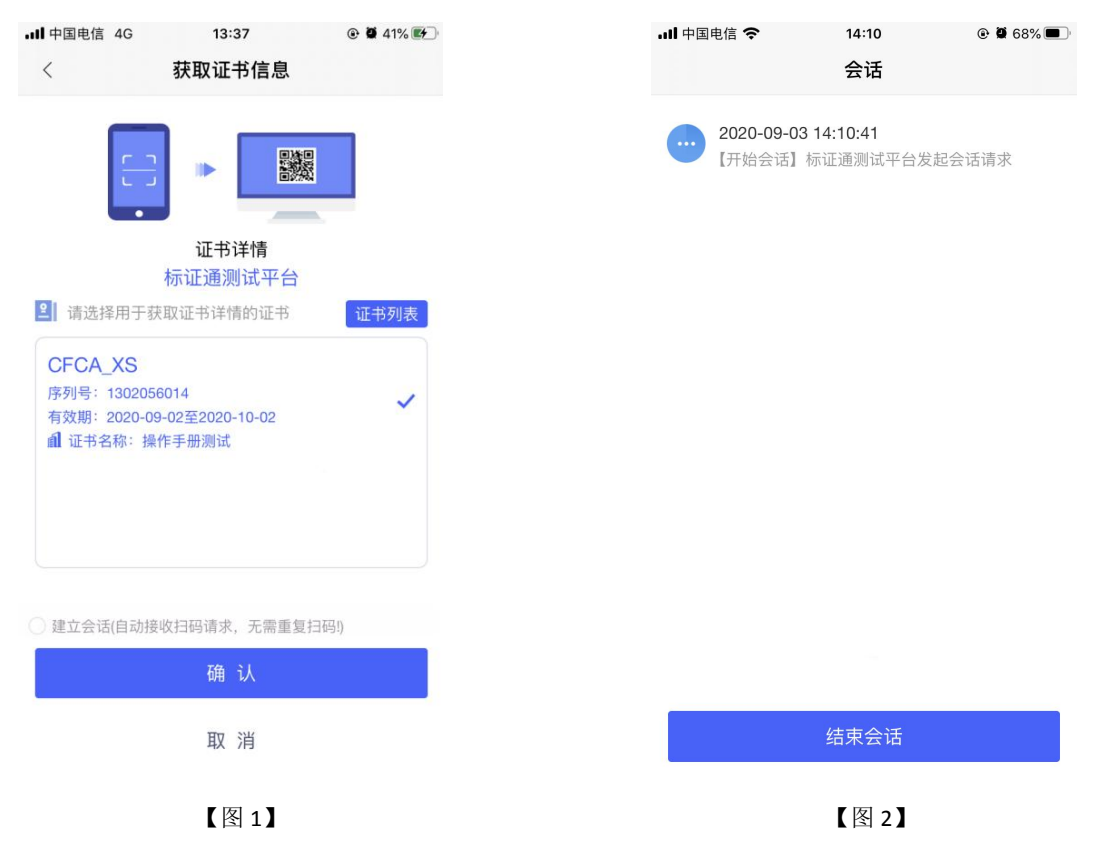

# 1.13、我的

点击【我的】,跳转至我的页面,页面展示用户姓名、身份与企业名称,左上角为【设置】按钮;页面下方展示我的证书、我的印章、银行卡管理、账单管理、开票管理、使用帮助、只能客服、电话咨询按钮。

| •II 中国电信 4G | 20:08 | 8        | © ┩ ĝ 22% 💽 |
|-------------|-------|----------|-------------|
| 春张春         | 管理员册  |          | @           |
| 💾 我的证书      |       |          | 2 >         |
| 💄 我的印章      |       |          | 3 >         |
| ■ 银行卡管理     | ₽     |          | 0 >         |
| 📒 账单管理      |       |          | >           |
| ■ 开票管理      |       |          | >           |
| 😢 使用帮助      |       |          | >           |
| 🔶 智能客服      |       |          | >           |
| 🔇 电话咨询      |       |          | >           |
| 合           | マ     | ()<br>消息 | 灵我的         |
|             | 【图 :  | 1]       |             |

# 1.14、设置

点击我的页面右上角的设置按钮,跳转至设置页面,可进行更换手机号、修改登录密码、 修改证书密码、删除缓存等操作。

| ull 中国电信 4G | 20:23 | @ 🛢 20% 🛃 |
|-------------|-------|-----------|
| <           | 设置    |           |
| 更换手机号       |       | >         |
| 修改登录密码      |       | >         |
| 修改证书密码      |       | >         |
| 账号与安全       |       | >         |
| 删除缓存        |       | >         |
| 帮助          |       | >         |
| 关于我们        |       | >         |
|             | 退出登录  |           |
|             |       |           |
|             |       |           |
|             |       |           |

【图1】

# 二、业务系统

# 2.1、扫码绑定

当业务系统中己有相关单位,用户使用移动 CA 认领企业时需注意,企业信息需与业务 系统中保持一致,【企业名称与统一社会信用码必须与业务系统保持一致】,如【图 1】所 示,成功认领企业并下载企业证书的管理员,可登录业务系统,进行扫码绑定。

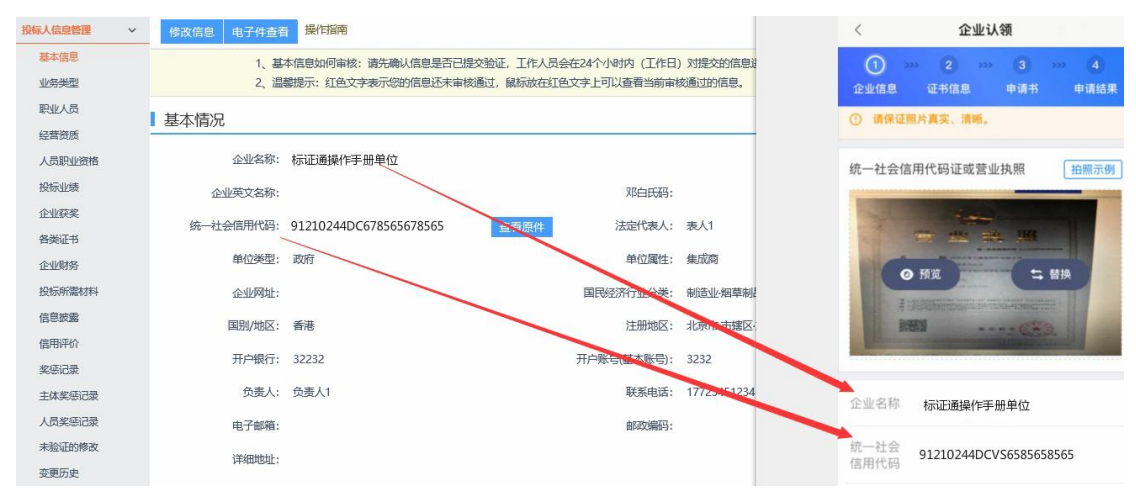

【图1】

用账号密码登录业务系统后,点击右上角的【扫码绑定证书】后,弹出弹窗,选择【绑 定移动 CA 证书】;

| 产权交易  |             |     |     |          |    |    | °                |
|-------|-------------|-----|-----|----------|----|----|------------------|
| +     | <b>31</b> ⊟ |     | < : | 2024年10月 | >  |    | 14±5             |
|       | 日           |     | =   | Ξ        | 四  | 五  | ⇒ 身份切換           |
|       | 29          | 30  | 1   | 2        | 3  | 4  | % 个人信息维护         |
|       | 6           | 7   | 8   | 9        | 10 | 11 | ⇒ 扫码绑定证书         |
|       | 13          | 14  | 15  | 16       | 17 | 18 | ※ 密码修改<br>臺 隐私设置 |
|       | 20          | 21  | 22  | 23       | 24 | 25 | 也 注销登录           |
|       | 27          | 28  | 29  | 30       | 31 | 1  | 2                |
| 10-09 | 3           | 4   | 5   | 6        | 7  | 8  | 9                |
| 10-09 |             |     |     |          |    |    |                  |
|       | 今日开标        | 备忘录 |     |          |    |    |                  |
|       |             |     |     |          |    |    |                  |

【图 2】

接上步,跳转至【图 3】,点击新点移动 CA 首页中的【开始扫码】,即可绑定证书。

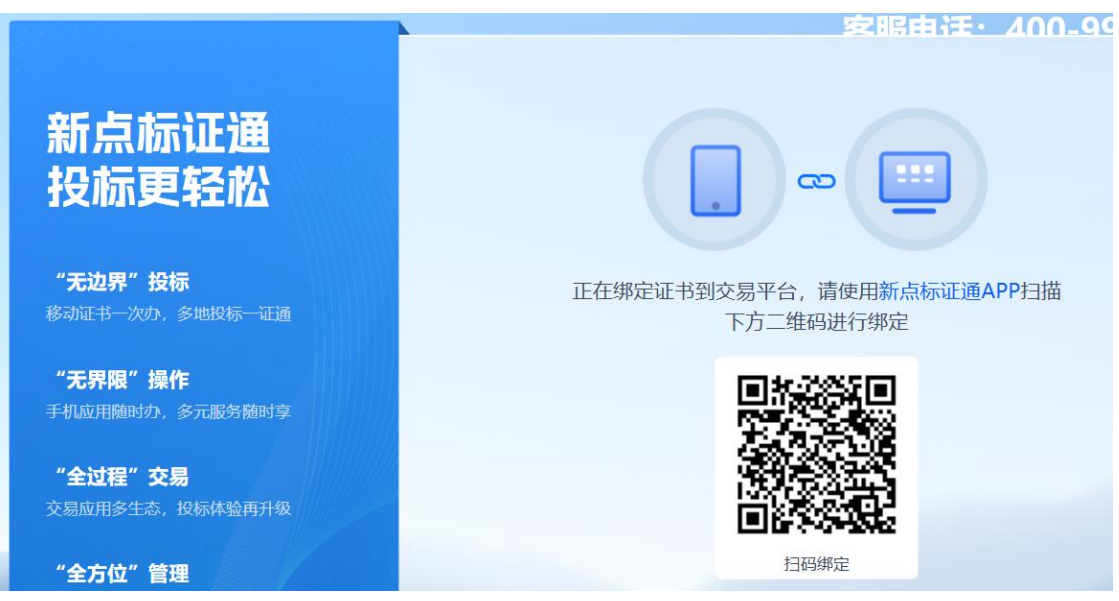

【图 3】

接上步,绑定成功后,可使用新点移动 CA 进行扫码登录、签章以及生成文件。

# 2.2、扫码登录

绑定成功的用户可打开交易系统网址,点击右上角图标展开显示二维码,点击新点移动 CAAPP 首页中的【开始扫码】,扫描二维码后,输入 PIN 码后,可正常登录交易系统。

# Eprint 焦作市公共资源交易平台

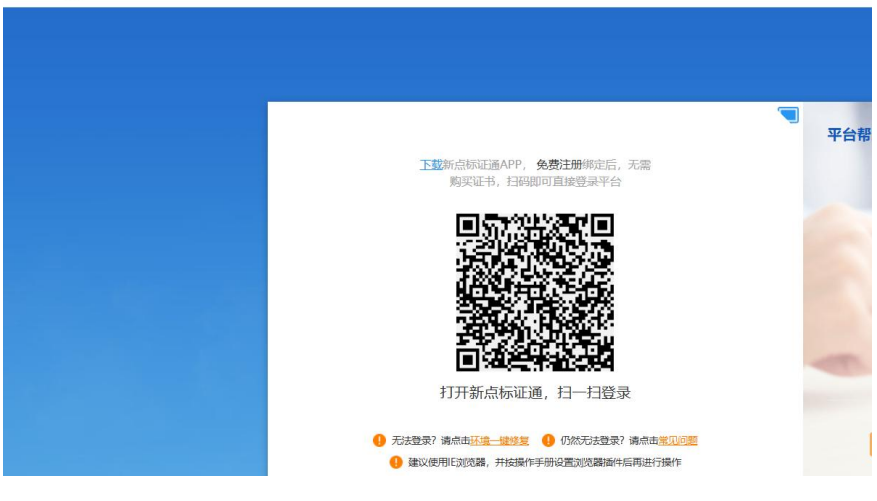

【图 1】

# 2.3、扫码签章

证书只需选择【手机扫码签章】签章方式,进行扫码签章。

| 02 | 填写信息      |          |              |                     |                 |
|----|-----------|----------|--------------|---------------------|-----------------|
|    | 企业名称:     | 保利水城     |              | 企业资质:               |                 |
|    | 企业资质编号:   |          | 法选择你相体田的签含方式 | (な_)+  ヘ/き雨/半辺・ 013 | 206027720484345 |
|    | 项目负责人:    | 请选择项目负责人 |              | _                   |                 |
|    | 证件号码:     |          |              |                     |                 |
|    | 联系人:      | 测试       |              |                     | 11111           |
|    | 联系电话:     |          |              |                     |                 |
|    | 邮箱:       |          | 插入CA钡登草      | 手机扫码签草              |                 |
|    | 联系人职务:    |          |              |                     |                 |
|    | 邮编:       |          |              | 邀请书页数:              |                 |
| 03 | 邀请函及回执函信息 |          |              |                     |                 |
|    |           | 邀请函      | 回执函 (*卷章)    |                     |                 |
|    |           |          | 【图 1】        |                     |                 |

三、投标工具

# 3.1、**CA 认证**

选择【扫码认证】制作投标文件。

| 文件(F) 编辑(T) 导出(E) 浏览                                                       | (B) 辅助(G) 系统(S) 关于                      | 退出(X)                         |                                            |
|----------------------------------------------------------------------------|-----------------------------------------|-------------------------------|--------------------------------------------|
| ☆ ご 目<br>新建工程 打开工程 保存工程                                                    | 合         」           CA认证         系統登录 |                               | 😰 Hi, 我是喜級小桥! 点线运道 🕅 📢                     |
| ◎ 浏览招标文件                                                                   | 如何周步诚信库?如何编制【会员】                        | 库信息】?<br><b> 「FPGH</b> 认证方式选择 | × 本页共7个输入项,未谓                              |
| 🗾 投标文件格式                                                                   | □ □ 项目管理机构资料                            |                               |                                            |
| 🗾 资格审查申请格式                                                                 |                                         |                               | 移合格证书、身份证、职称证、学历证、<br>若书 , 管理过的项目业绩须附合同协议书 |
| ● 技术负责人现场管<br>理工作证明                                                        | 山口口顶目管理机构组成表                            |                               | 50项目。                                      |
| 无在建工程承诺书                                                                   |                                         |                               | 学历                                         |
| 无行贿犯罪档案查<br>询证明                                                            |                                         | CA锁                           | 3码认证 拟在本合同任职                               |
| 回 项目管理机构资料                                                                 |                                         | 签章页面无法正常加载,请重新安装驱动: 点         | <u>制化下载驱动</u> 建造师专业                        |
| <ul> <li>         · 资格审查资料         · · · · · · · · · · · · · · ·</li></ul> |                                         | 安全生产考核合格证书                    |                                            |
| 1 生成投标文件                                                                   |                                         | 毕业学 年毕业于                      | 学校                                         |

# 3.2、扫码签章

接上步,点击【标书签章】,选择签章节点进行签章,会弹出二维码,使用新点移动 CA进行扫码签章。

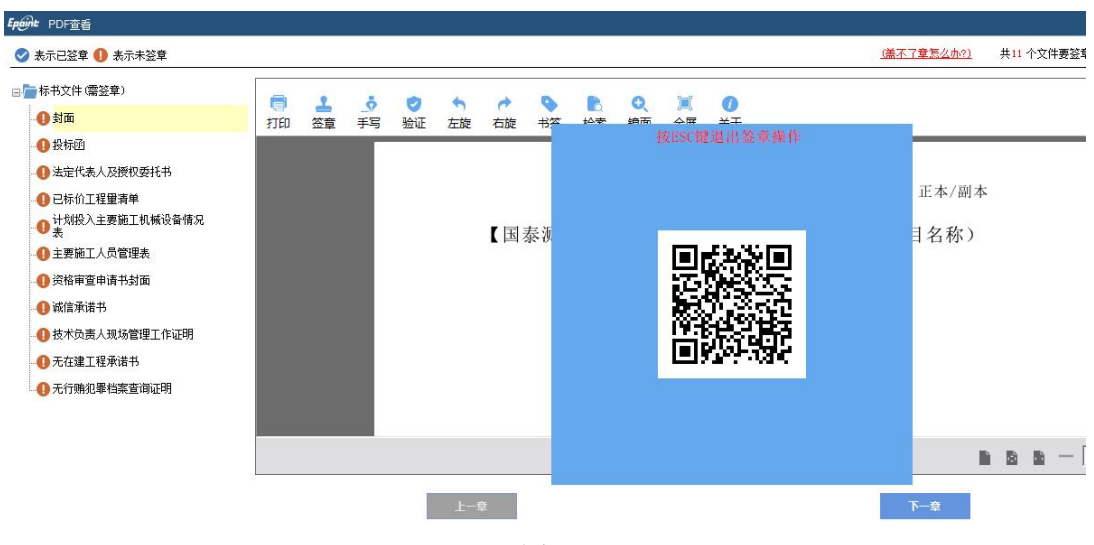

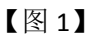

# 3.3、扫码生成投标文件

接上步,点击【生成标书】,用新点移动 CA 进行扫码生成投标文件。

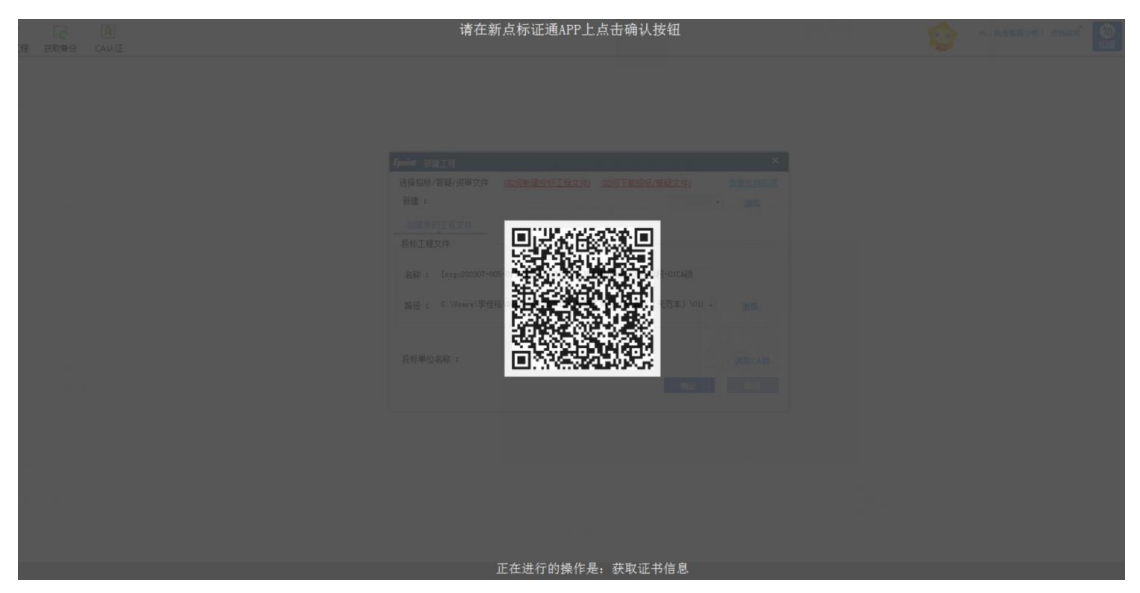

【图1】

# 四、解密

# 4.1、**扫码解密**

项目开标时,采用新点移动 CA 加密的投标文件,投标人可以在开标大厅使用新点移动 CAAPP 进行扫码解密。

|                        | )                | BEARB | (1)<br>批量导入 | <b>————————————————————————————————————</b>                                                        |                                                  |
|------------------------|------------------|-------|-------------|----------------------------------------------------------------------------------------------------|--------------------------------------------------|
| ▶余时间:00:57:50 ◎ 國标展示 ( |                  |       | 已解密1家       |                                                                                                    |                                                  |
| 我的投标文件                 | 解密剩余时间           |       |             |                                                                                                    |                                                  |
|                        | 00: 57: 50       |       | - 1-        |                                                                                                    |                                                  |
|                        |                  |       |             | 公告栏 互动交流<br>下一阶段:投标人解签                                                                             | Q                                                |
|                        |                  |       | •           | 苏族提示 11:13:20   当前阶段:投标人解答   请需要解签的投标人进行和   共取、请加入技术支持QQ群**   解签时间已到、尚有投标   或进行下一阶段:   、一次四: 中美男 \ | 容医,解查页面将自动弹出,如果解密<br>-导求帮助。<br>(未解密成功,主持人可延长解密时间 |
|                        | (若未下载App,请先下载安装) |       | 0           | (投标人) 投标人 11:15:13<br>投标人解密成功!                                                                     | 私服                                               |

【图 1】